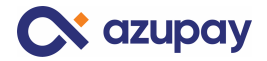

# Azupay sub-merchant onboarding process via Jira Ticket

The purpose of this document is to help guide you through the process of logging a Jira Helpdesk ticket for sub-merchants.

#### 1. How to raise a Jira Ticket for Sub-merchant setup with Azupay

- Partner to complete request for sub-merchant account request ticket
- Follow the following steps when raising tickets:
- <u>Step 1</u>
  - Use this link to create a ticket <u>https://azupay.atlassian.net/servicedesk/customer/portal/3/group/-1</u>
  - Select Technical Support or enquiries.

| Azupay Help Center / Azupay / Raise a request<br>Azupay<br>Weleamed Yau and reliant a request from the entirest provided                                                                                                    |  |
|----------------------------------------------------------------------------------------------------|--|
| Vencome: rou can raise a request nom me oppons provoed.                                                                                                    |  |
| Conflict us about      Technical support or enquiries     Request Access to UAT, Report a Production Issue, Production Configuration change, UAT     Configuration change, Technical support, Suggest a new feature / improvement, Request a Live     Account, Request a Sub-merchant account |  |
| Business support or enquiries<br>General enquiry, Client dashbard support, Billing & Accounts, Payment disputes, Sales enquiries, Suggest a new feature / improvement                                                                                                    |  |
|                                                                                                    |  |
|                                                                                                    |  |

## - <u>Step 2:</u>

o Select request a Sub-Merchant Account

| Azupay Help Center / Azupay<br>Azupay<br>Nelcome! You can raise a request from the options provided.                                                                               |
|----------------------------------------------------------------------------------------------------|
| Contact us about<br>Technical support or enquiries                                                                                                    |
| What can we help you with?                                                                                                    |
| Request Access to UAT Use this form to gain access to the UAT Azupay environment.                                                                                                  |
| Report a Production Issue<br>Report an issue with your production integration with Azupay that is impacting your ability to make or receive payments.                              |
| Production Configuration change Use this request type to request a production configuration change. For example - update settlement account details or request a combined account. |
| UAT Configuration change Use this request type to request a UAT configuration change. For example - update settlement account details or request a combined account.               |
| Technical support Need help installing, configuring, or troubleshooting? Select this to request assistance.                                                                        |
| Suggest a new feature / improvement<br>Let us know your idea for a new feature or improvement.                                                                                     |
| Request a Live Account     Fill out this form to request production instance access.                                                                                               |
| Request a Sub-merchant account     Please fill out this form if you are an Azupay Partner and have a new Sub-merchant onboarded and wanting to use Azupay Services.                |
| Please select "request a Sub-merchant account.                                                                                                    |
|                                                                                                    |

- <u>Step 3:</u>
  - Complete the information required for the request.
  - If your sub-merchant is designing their own UX, then you will need to provide screen shots of their UX under "User experience design". If you do not have the UX screen shots that is fine, Azupay will liaise with the sub-merchant to obtain it.

| Sub-merchant User E                             | Between BBR & account number or Paylo of antitement account* The Data is a summary of and the same runner of the same runner of | if<br>Ig |
|-------------------------------------------------|----------------------------------------------------------------------------------------------------|----------|
| Other comments<br>Normal text ~<br>Share with • | ✓ B I ···· A · i≡ i≡ Ø @ ③ E ↔ ● ?? + · ✓ ✓ Powered by Ira Service Management                                                                                                    |          |

#### - <u>Step 4:</u>

• Click send and your request has been submitted to our team.

| Azupay Help Center / Azupay / AZ-2261                                             |                                |  |
|-----------------------------------------------------------------------------------|--------------------------------|--|
| Health Australia                                                                  |                                |  |
|                                                                                   | Status                         |  |
| Jandar Yousif raised this on Today 3:33 PM Hide details                           | CANCELLED                      |  |
| Company / Legal Entity Name of the Sub-merchant<br>Health Australia               | Notifications on               |  |
| ABN of the Sub-merchant                                                           | Request type                   |  |
| 123456789                                                                         | Request a Sub-merchant account |  |
| Industry of Operation of the Sub-merchant Pharmaceuticle                          | Shared with                    |  |
| Website of the Sub-merchant                                                       | Creator                        |  |
| www.heathaustralia.com                                                            | + Share                        |  |
| Has the Sub-merchant passed your due-diligence and KYC process?<br>No             |                                |  |
| Settlement BSB & account number or PayID of settlement account<br>123456789       |                                |  |
| PayID Domain of the Sub-merchant                                                  |                                |  |
| Azunav client dashboard user email address for login                              |                                |  |
| test@healthaustralia.com                                                          |                                |  |
| The role for the dashboard user                                                   |                                |  |
| Admin                                                                             |                                |  |
| Other comments<br>Hi Team,                                                        |                                |  |
| Please onboard the following sub-merchant.                                        |                                |  |
| Many Thanks,                                                                      |                                |  |
| Jandar                                                                            |                                |  |
| Activity                                                                          |                                |  |
| Automatic response Today 3:34 PM<br>Your request status has changed to Cancelled. |                                |  |
| Add a comment                                                                     |                                |  |
| · -                                                                               |                                |  |
|                                                                                   |                                |  |
|                                                                                   |                                |  |

### - <u>Step 5:</u>

 Once submitted our team will review the request and if they have all the necessary information, we will start the process of onboarding for the sub-merchant and we will advise once the onboarding is complete.